# AIDE POUR L'UTILISATION DE LA BASE DES RESULTATS

### Pré-requis :

Sous PC, l'application Excel doit être installée Sous MAC, assurez-vous que votre version d'Excel prend en charge les macros Visual Basic

Ouverture du fichier :

| Microsoft Excel                                                                                                    |                    | ? 🔀          |  |  |
|----------------------------------------------------------------------------------------------------|--------------------|--------------|--|--|
| G:\baseresultataere.xls contient des macros.                                                                                                    |                    |              |  |  |
| Les macros peuvent contenir des virus. Il est toujours plus prudent de<br>désactiver les macros. Cependant, si elles proviennent d'une source sûre, le<br>fait de les désactiver vous empêchera d'avoir accès à toutes les<br>fonctionnalités. |                    |              |  |  |
| Désactiver les macros                                                                                                    | Activer les macros | Plus d'infos |  |  |

Cliquer sur « Activer les macros » à l'apparition du message d'avertissement

Utilisation des filtres :

Les résultats obtenus par les filtres seront triés par temps croissants

#### A – Tri par distance uniquement

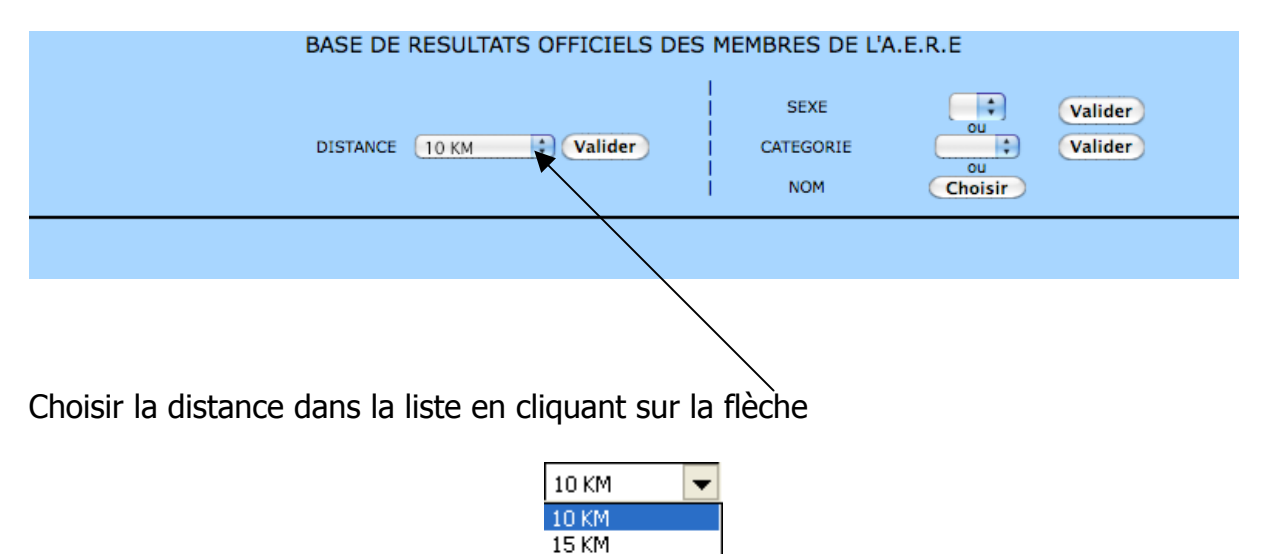

SEMI-MARATHON MARATHON 100 KM

Le filtre est possible sur les distances suivantes : 10 km, 15km, semi-marathon, marathon et 100km

Cliquer ensuite sur le bouton « Valider » qui se trouve sur la ligne « DISTANCE » pour activer le filtre

### B – Tri par distance et par sexe

| BASE DE RESULTATS OFFICIELS DES MEMBRES DE L'A.E.R.E |                                                             |  |
|------------------------------------------------------|-------------------------------------------------------------|--|
| DISTANCE 10 KM 🗘 Valider                             | SEXE F Valider<br>Ou Valider<br>CATEGORIE Ou<br>NOM Choisir |  |
|                                                      |                                                             |  |

Choisir tout d'abord la distance dans la liste déroulante puis le sexe

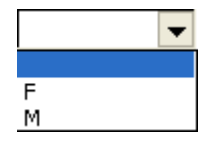

Cliquer sur le bouton « valider » qui se trouve sur la ligne « SEXE » Le filtre effectuera alors un tri sur la distance en distinguant **F**éminin et **M**asculin

C – Tri par distance et par catégorie

| BASE DE RESULTATS OFFICIELS DES MEMBRES DE L'A.E.R.E |                          |                            |                    |
|------------------------------------------------------|--------------------------|----------------------------|--------------------|
| DISTANCE 10 KM 🗘 Valider                             | SEXE<br>CATEGORIE<br>NOM | U<br>VEF2<br>Ou<br>Choisir | Valider<br>Valider |
|                                                      |                          |                            |                    |

Choisir tout d'abord la distance dans la liste déroulante puis la catégorie

| CAF = cadet féminin       |  |  |  |  |
|---------------------------|--|--|--|--|
| CAM = cadet masculin      |  |  |  |  |
| JUF = junior féminin      |  |  |  |  |
| JUM = junior masculin     |  |  |  |  |
| ESF = espoir féminin      |  |  |  |  |
| ESM = espoir masculin     |  |  |  |  |
| SEF = senior féminin      |  |  |  |  |
| SEM = senior masculin     |  |  |  |  |
| VEF1 = vétéran féminin 1  |  |  |  |  |
| VEM1 = vétéran masculin 1 |  |  |  |  |
| VEF2 = vétéran féminin 2  |  |  |  |  |
| VEM2 = vétéran masculin 2 |  |  |  |  |
| VEF3 = vétéran féminin 3  |  |  |  |  |
| VEM3 = vétéran masculin 3 |  |  |  |  |
| VEF4 = vétéran féminin 4  |  |  |  |  |
| VEM4 = vétéran masculin 4 |  |  |  |  |

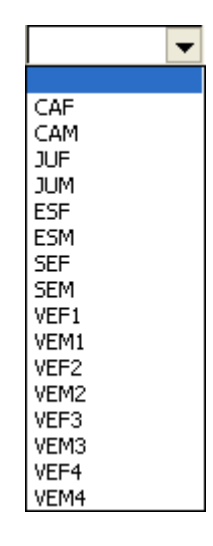

Cliquer sur le bouton « valider » qui se trouve sur la ligne « CATEGORIE » Le filtre effectuera alors un tri sur la distance et la catégorie choisie

# D – Tri par distance et par nom

Cliquer directement sur le bouton « Chosir » qui se trouve sur la ligne « NOM »

| Microsoft Excel |         |
|-----------------|---------|
| NOM             | ОК      |
|                 | Annuler |
|                 |         |
| betsch          |         |

Renseigner le nom sur lequel la recherche doit être faite et valider par le bouton « OK »

Le filtre effectuera alors un tri sur la distance choisie et par le nom de personne renseigné